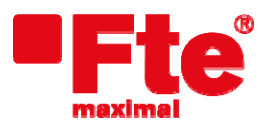

Corrals Nous, 77 Pol. Industrial Can Roqueta 08202 Sabadell (Barcelona)

## Procedimiento para actualización MAX T90

**Nota:** Antes de instalar la última versión de firmware del MAX T90 verifique el número de serie de su receptor.

- Para receptores con número de serie inferior al *110110040000* instalar el archivo: "O\_MAXT90.bin"
- Para receptores con número de serie superior al *110110040000* instalar el archivo: **"N\_MAXT90.bin**"

En caso de cualquier duda, por favor contacte con sat@ftemaximal.com

Material necesario

- Dispositivo USB.
- Última versión de software disponible.

Para proceder a la actualización debe disponer del fichero con la última versión disponible, que puede descargarse desde:

## http://www.ftemaximal.com

Desde esta dirección de Internet podrá conseguir un fichero comprimido en ZIP que deberá descomprimir en el directorio raíz de su memoria USB.

Una vez tenga el fichero de actualización en el directorio raíz de su memoria proceda a introducir la memoria en el conector del frontal de su receptor.

Seleccione Menú / Herramientas / Actualización de software / Actualización por almacenamiento y pulse OK.

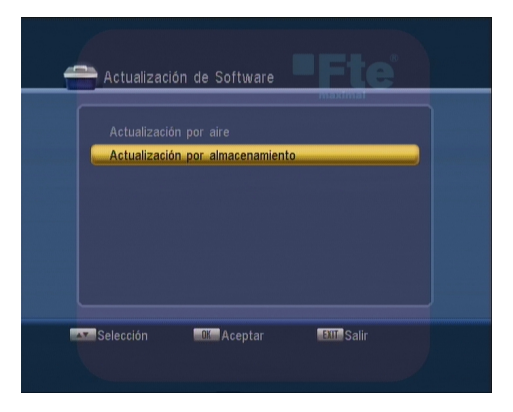

Puede seleccionar el archivo de actualización- y pulsar OK para empezar la actualización.

| Actualización por almacenamiento                                | Actualización por almacenamiento    |
|-----------------------------------------------------------------|-------------------------------------|
| 00 n.maxt90.bin   Seguro que desea actualizar el software?   Si | 00 n_max190.bin                     |
| 🔐 Actualizar Selección 🖽 Salir                                  | 🗰 Actualizar 🔤 Selección MBNJ Salır |

iAtención! No apagar mientras dure la actualización.

Una vez la barra ha llegado al 100% el receptor se reiniciará automáticamente.

En este punto la actualización del software habrá finalizado.

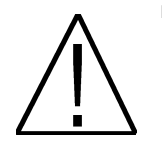